# Fyndiq Gambio Modul

Installationsanleitung Version 1.0.0

# Einleitung

Dieses Dokument beschreibt die notwendigen Schritte für die Installation des Fyndiq Gambio-Moduls.

#### Legende

[] - ist ein Platzhalter und sollte nicht sichtbar sein
 fett - wird verwendet, um Optionen und wichtige Stellen hervorzuheben
 *kursiv* - wird verwendet, um Aktionen hervorzuheben, die vorgenommen werden sollten

# Hintergrund

Dieses Dokument beschreibt, wie das Fyndiq-Modul Version 1.0.0 für die Gambio E-Commerce Plattform ab Version 2.2 installiert wird.

### Voraussetzungen

Dieses Dokument setzt voraus, dass die folgenden Voraussetzungen erfüllt sind, bevor die Installation durchgeführt wird:

- Die verwendete Gambio-Version ist v 2.2 oder höher
- Der für die Installation des Moduls notwendige Zugang zur Gambio-Installation ist verfügbar
- Ein Fyndiq-Händlerkonto wurde angelegt und für API V2 aktiviert

Da sich das Modul derzeit in der öffentlichen Betaphase befindet, muss Dein Fyndiq Händlerkonto manuell hierfür freigeschaltet werden. Melde Dich hierfür bitte mit Deinem Kontonamen beim Händler-Support.

**Bitte beachte:** Dein Konto bleibt im Testmodus, bis Du die ersten Produkte erfolgreich hochgeladen hast. Bitte melde Dich erneut beim Händler-Support, sobald dies erledigt ist und Du bereit bist, mit dem Verkauf auf Fyndiq zu starten oder wenn Fragen oder Probleme auftreten.

#### Fyndiqs Händler-Support

Für Fragen, Probleme oder Anregungen zu Deinem Händlerkonto oder zum Fyndiq Gambio-Modul, erreichst Du unser Team wie folgt:

 Support f
ür Deutschland: E-Mail: <u>haendler@fyndiq.de</u> Telefon (Montag - Freitag, 10-16): +49 800 396 34 79 (kostenlos)

# Manuelle Installation

- 1. Das Modul befindet sich aktuell in einer geschlossenen Beta-Phase und wird daher nur an ausgewählte Händler per E-Mail übermittelt.
- 2. Entpacke das Fyndiq Modul in den Base Folder Deiner Gambio-Installation. Sollte sich Deine Installation im Pfad /var/www/html/gambio befinden, kopiere den Inhalt der entpackten ZIP-Datei in diesen Ordner.
- 3. Melde Dich im Adminbereich Deiner Gambio-Installation an.

- 4. Klicke in der linken Spalte auf den Menüpunkt **Module/Modul-Center** dort sollte nun das Fyndiq Modul zu finden sein.
- 5. Klicke auf das Fyndiq Modul und dann auf den Button Installieren.
- 6. Um Deine Login-Daten für die API abzurufen, gehe in Dein Fyndiq-Händlerkonto und wähle im Menü *SETTINGS -> API*. Kopiere Deinen **Benutzernamen** und **API V2 Token**.
- Gehe zurück in den Gambio-Adminbereich und klicke auf das Fyndiq-Modul, das nun im Bereich Module in der linken Spalte zu finden sein sollte. Falls das Modul nicht vorhanden ist, lösche bitte unter Toolbox/Cache leeren den Cache.
- 8. Gib nun Deinen Benutzernamen und API V2 Token in der Konfiguration für das Fyndiq Modul ein.
- 9. Setze **Prozentwert (nur in Ziffern)**. Mit dieser Einstellung definierst Du den standardmässigen Rabatt für alle Deine Produkte auf Fyndiq.
- 10. Sollte es notwendig sein, Änderungen am Bestellstatus vorzunehmen, wähle bitte die gewünschten Einstellungen aus. Ansonsten verwende einfach die Standardeinstellungen.
- 11. Gehe erneut in Dein Händlerkonto auf Fyndiq und überprüfe die **Produktfeed URL**. Sie sollte ungefähr so aussehen: <u>http://your.domain.name/export/filePage.php</u>